Volume 6, Number 8 • August 2000 www.elementkjournals.com/sun US \$11.00

arls.

**Tips & Techniques for users of Sun Solaris** 

# PostgreSQL—a free SQL database for Solaris

by Paul A. Watters

any data processing applications require some form of persistent data storage, which is usually made available in the form of a relational database management system (RDBMS). Most modern RDBMSs support the ANSI SQL-92 standard for a Structured Query Language, so that queries can be constructed and a database server interrogated for the matching result set. Access to a database using SQL is usually permitted through a dedicated client terminal (such as Oracle's sqlplus utility or Ingres's isql utility). Alternatively, many applications in high-level

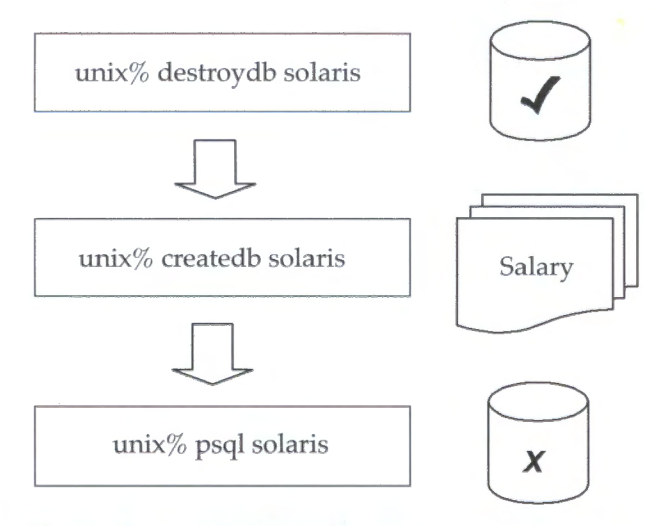

**Figure A:** Creating, querying, and destroying databases is easy with PostgreSQL.

programming languages, such as C, Perl, and Java, can contain embedded SQL statements through which queries are passed using dedicated client libraries. For example, Perl has a standard database interface known as DBI, and Java has both one- and two-tier client class libraries known as the Java Database Connectivity Classes (JDBC).

nside

Commercial RDBMSs are very expensive, meaning that developers and nonprofit organizations often find themselves marginalized in the race for profit. In addition, developers and students who wish to understand exactly how RDBMSs

work behind the scenes are unable to call up a commercial vendor and ask to see the source code.

Fortunately, there's one enterprise-level RDBMS that shares a codebase with a commercial database system and is freely available, including source code. PostgreSQL was originally created as part of a project at the University of California at Berkeley, led by Michael Stonebreaker, who's often referred to as the "father" of relational database systems.

In this article, we will examine how to compile and install PostgreSQL for Solaris,

#### In This Issue

PostgreSQL a free SQL database for Solaris

MetaFrame for Solaris—a thinclient alternative

Understanding run levels and /etc/rc2.d

Converting PDF files to HTML files with pdftohtml

**Configuring BIND 8** 

Create a onedrive partition

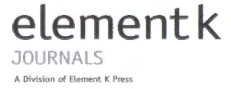

and how to create database instances and tables and execute queries. One major benefit for Solaris-based organizations is that Postgre-SQL compiles and runs successfully on both Sparc and Intel platforms, making it easy to share data and standardize data processing operations on a single RDBMS. The steps involved in running PostgreSQL are summarized in Figure A on the cover.

#### History

PostgreSQL is based on Postgres 4.2, which was the last official release of the original University of California Postgres project. The Postgres project began in 1986, and has since been used as the basis for a commercial product (Computer Associates Ingres platform), as well as open source projects, such as Postgres 95 (developed by Andrew Yu and Jolly Chen). Indeed, anyone who's familiar with the commands and capabilities of Ingres will have little difficulty in cross-grading to PostgreSQL.

Postgres 95 made Postgres more accessible and acceptable by replacing the antiquated query interpreter (Postquel) with an ANSI-compliant SQL interpreter. SQL, as a query language standard, is based on the original SEQUEL query language developed by Donald Chamberlin at IBM Research. In 1996, the open source Postgres project was renamed PostgreSQL to emphasize the past connection with the original Postgres project, and the new focus on providing a standards-compliant, high-performance RDBMS.

The current production version of Postgres is 6.53. However, there's already a beta version of Postgres 7.0 available from the PostgreSQL site at www.postgresql.org/.

# **Key features**

PostgreSQL supports a relational data model similar to other RDBMSs; data sets consist of tables, in which data is organized in columns and rows. Most RDBMS systems support common variable types, including character and string types (varchar), and floating point number (float). PostgreSQL extends these possibilities by including some object-oriented features, such as classes and inheritance, as well as procedural functions. In addition, PostgreSQL can act as a highly efficient transactional database by implementing some common transactional integrity checks and constraints.

PostgreSQL is also Y2K compliant, as the starting date for the database is assumed to be 1970. Thus, if dates are specified in a two-digit type, then "00" will always be interpreted as "2000", while "69" will be interpreted as "1969". Of course, this is less than useful for applications that need to process dates prior to 1970, in which case, four-digit date types are recommended.

# Installing PostgreSQL

Postgres is portable to most UNIX and UNIX-type platforms that have a POSIX environment (including Windows NT), and for which the ANSIcompliant GNU development tools are available. This also means that PostgreSQL is one of the few RDBMSs that will work on both Solaris Sparc and Solaris Intel. The binary for Solaris Sparc is available from the PostgreSQL site; however, you need to compile the Solaris Intel from scratch. This is easily accomplished if you have the GNU C compiler (gcc) installed.

The Postgres super-user is the user named postgres who owns the Postgres binaries and database files. The first step in installing PostgreSQL is creating the postgres user account. All PostgreSQL applications, including the postmaster and postgres backend database engine, you must run as the postgres user. The postgres user should also belong to a group of its own (e.g., postgres), or any non-privileged, non-zero GID (such as nobody).

The postmaster is the client connection daemon that acts as the server interface for all client requests to the Postgres system. The core functions of the database server depend on the postmaster, as it manages a shared buffer pool and lock tables for multiple database instances running on the same server. For example, you could execute a database instance called accounts on the same physical system as a database called personnel, without any conflicts or security issues, as all client connections are commonly managed by the postmaster.

Since authentication is handled through the operating system, any Solaris user can potentially create and destroy his own databases. This means that, unlike some other RDBMSs, you don't need to consult a DBA to create a test or development database with normal user permissions. This reduces database administration overhead, and gives the DBA more time to devote to production issues.

You use the client program psql to issue all requests to the postmaster, and use the commands createdb and destroydb to create and destroy database instances, respectively. In addition, application developers can create C applications that use the libpq library connect to the postmaster. PostgreSQL also comes with JDBC drivers, including source, which have been widely used as the basis for JDBC support in other RDBMSs.

2

One possible issue that may arise when running the postmaster for the first time on Solaris Sparc is that you may get an IpcMemoryCreate error. This indicates that the maximum shared memory segment size, as set in /etc/system, isn't high enough for PostgreSQL (or any other database server, for that matter). To rectify the situation, insert the following line into /etc/system, and reboot:

#### set

shmsys:shminfo\_shmmax=0x7ffffff

# Configuring PostgreSQL

The first step in configuring PostgreSQL to run on your Solaris system is to add the binaries directory /usr/local/pgsql/bin to the postgres user's path and each user's path (e.g., by editing the sitewide .profile for the Bourne shell). If the server is on a remote machine, then you'll need to set the PGHOST environment variable to the name of the database server machine.

Next, create a startup file for PostgreSQL in /etc/init.d called *postgres*. When this file is symbolically linked into one of the run level script directories (e.g., /etc/rc2.d for run level 2), then Postgres will be started automatically after rebooting (e.g., /etc/rc2.d/S99postgres). A sample startup file might contain the following:

```
#!/sbin/sh
```

```
# postgres 6.53 startup file
```

```
case "$1" in
'start')
```

```
su postgres -c "/usr/local/pgsql/bin/postmaster

-S -D /usr/local/pgsql/data"

;;
```

```
*)
   echo "Usage: $0 { start }"
   exit 1
   ;;
esac
exit 0
```

After starting Postgres with the command

bash# /etc/init.d/postgres start

you can start creating databases as an ordinary user. For example, the command

bash-2.03\$ createdb solaris

creates a new database called "solaris". However, if the postmaster process fails to start for some reason, you'll see the following error message:

```
Connection to database 'solaris' failed.

connectDB() -- connect() failed: No such file or

⇒directory

Is the postmaster running at 'localhost' and

accepting connections on Unix socket '5432'?
```

createdb: database creation failed on solaris.

If this occurs, then check the process list for postmaster (and verify that it's actually running as Postgres), and restart it if it isn't running. Alternatively, if it continually fails to start successfully, then you can use lsof to check that a process doesn't already own the port 5432.

# Using PostgreSQL

If you manage to successfully create the "solaris" database, you can easily connect to it by using the psql client, which uses a similar command set to the Ingres isql client. When you start isql, you need to specify the database instance to which you wish to connect:

```
bash-2.03$ psql solaris
```

Welcome to the POSTGRESQL interactive sql monitor:

Please read the file COPYRIGHT for copyright terms ➡of POSTGRESQL

[PostgreSQL 6.5.3 on i386-pc-solaris2.7, compiled by ⇒gcc 2.95.2]

```
type \? for help on slash commands

type \q to quit

type \g or terminate with semicolon to

⇒execute query

You are currently connected to the

⇒database: solaris

solaris=>
```

The first step in using a database is usually creating a table or set of tables in which your data will be recorded. For example, imagine a table (user\_tbl) that contained employee details (firstname and surname) and pay rate (salary). We could use the following command to create the table in psql:

```
solaris=> create table user_tbl (surname

⇒varchar(20), firstname varchar (10), salary

⇒float(10));
```

If the table is successfully created, the server returns the response:

CREATE

Having created the table, you can now begin adding data by using the insert command. Add the first employee's details to the database by using the following command:

```
solaris=> insert into user_tbl values
➡('Watters', 'Paul', 1000.00);
```

Again, if the row is successfully inserted, the server returns a response:

INSERT 416704 1

Now, add the second employee's details to the database by using the following command:

```
solaris=> insert into user_tbl values

→('Suhm', 'Garrett', 2000.00);
```

You'll see the following response if the row is successfully inserted:

INSERT 416705 1

If you now wanted to list all of the rows in the database, you could use the select command as follows:

```
solaris=> select * from user_tbl;
```

```
surnamelfirstnamelsalary
Watters!Paul | 1000
Suhm |Garrett | 2000
(2 rows)
```

Of course, the asterisk wildcard (\*) means that all columns are selected from the table user\_tbl. However, if you only wanted to print a list of employees, without their salaries, you could use:

solaris=> select firstname, surname from user\_tbl;

```
firstnamelsurname
-----
```

Paul Watters Garrett ISuhm (2 rows)

# **Display all the users on your Solaris Box**

Teed a quick way to display all the users on your bsmith Solaris box? Use the listusers command:

| \$ listus | ers                                     |
|-----------|-----------------------------------------|
| bsmith    |                                         |
| rdanson   |                                         |
| nobody    | Nobody                                  |
| nobody4   | SUNOS 4.x Nobody                        |
| Use the   | -g switch to show the users of a group: |

\$ listusers -g dba

You can also change the order in which the rows are displayed by using the order by command:

solaris=> select \* from user\_tbl order by salary;

```
surnamelfirstnamelsalary
------
Watters|Paul | 1000
```

Suhm |Garrett | 2000 (2 rows)

Now, if you wanted to extract a list of the highest paid employees, you could specify a limit (e.g., \$1500), and select a list of all employees whose salary exceeds this limit using the command:

```
solaris=> select surname from user_tbl where
⇒salary>1500;
```

surname \_\_\_\_\_ Suhm (1 row)

Finally, once you have decided that the table you created is no longer necessary, use the drop command to remove it:

solari=> drop table user\_tbl;

Again, if the table is successfully dropped, the server returns a response:

DROP +

#### Further reading

In addition to an excellent tutorial and user's guide, which are both available from the PostgreSQL Web site, there's a support mailing list that contains discussions of all issues relating to operating and installing PostgreSQL. To subscribe, send a message to Pgsql at general@ postgreSQL. org. Commercial support is available from www. pgsql.com/.

rdanson

Remember that root will not show up in a list even if it is a member of a group. You can also use the -I switch to see if a user (or list of users) has accounts on your system:

\$ listusers -l bsmith, nobody

bsmith nobody Nobody

# MetaFrame for Solaris—a thin client alternative

by Clayton E. Crooks II

itrix, which has a long-standing history of providing thin-client solutions for Windows NT servers, has recently released a new product. MetaFrame for Solaris, which is in beta, is the first release from Citrix for the UNIX platform. Despite direct competition from Microsoft, Citrix continues to lead the multiuser NT market with its MetaFrame and WinFrame products.

The MetaFrame software runs on a server and allows ICA thin clients to access Solaris-based applications. The applications execute entirely on the server, but the clients have access to everything as if they were running the application locally. MetaFrame only sends the display data across the network to the client, which allows clients with minimal processing power to execute applications they would normally not have access to.

# Supported operating systems

Citrix uses its ICA protocol to deliver the applications. The architecture lets clients simultaneously run applications from both Windows NT and UNIX servers. Citrix has developed ICA clients for most desktop operating systems, which can make networking a much easier task for networks with many different operating systems. The clients have been developed for Windows, OS/2, Mac OS, Linux, and an assortment of UNIX systems (Solaris, AIX, HP-UX, OpenServer, and IRIX). In addition, it also supports a number of thin-client terminals like Wyse and Neoware, or it can give Web browser support to clients through Java or ActiveX. Due to the wide variety of platforms it can run on, MetaFrame has over 15 million end users and is supported in a variety of languages, making it the most popular application server in the world.

# MetaFrame clustering

MetaFrame allows groups of Solaris servers to be joined together in clusters. The Citrix clustering technology runs at a superior level to the previously available options from Sun or Microsoft (for Solaris and Windows NT, respectively). Citrix has provided user access load balancing, but limits it to user access and doesn't support load balancing of the individual operating system. Server configuration is much the same, but MetaFrame does employ the Solaris Network Information System Plus (NIS+) to manage the same set of user accounts across multiple servers, much like MetaFrame uses domain controllers to keep a single set of user accounts under Windows NT.

MetaFrame has been scaled to over 120 servers in a single cluster under Windows NT, which will efficiently support thousands of simultaneous users. This number is obviously greater than the two-server maximum that NT supports natively, and it appears that there will be comparable levels of scalability for the Solaris option.

#### Multiprocessor support

Although Windows 2000 will increase the multiprocessing capabilities for the Windows platform, it's far behind Solaris, which can support up to 64 processors. Currently, Citrix is testing MetaFrame for Solaris in up to 32 processor Solaris servers. The advantage of multiprocessor support is cost savings while maintaining performance. Organizations will be able to save money by employing a number of smaller servers to equate the multi-user serving power of a more expensive, larger server.

# Add-ons

A number of add-on products make MetaFrame particularly attractive. The first, and probably most interesting, is the Citrix Load-Balancing Services. It provides a way to balance incoming users across multiple servers in a single cluster. The next add-on that's worth mentioning is the SecureICA Services, which effectively and easily adds encryption between ICA clients and servers. Additionally, MetaFrame also has add-ons that analyze and tune the performance of clusters of servers, and to remotely install applications across a cluster of Citrix servers.

Currently, the add-on products are available only for the Windows NT version of Meta-Frame, but will ultimately be available for Solaris. In fact, according to the Citrix Web site at www. citrix.com, they will release the Load-Balancing add-on with the first official release of the Solaris product.

# Advantages of MetaFrame

Although competitive technologies exist, Meta-Frame is superior in many ways. For instance, the current version of the X Windows Low-Bandwidth X (LBX) extension is inefficient for use on high-latency network connections such as a dialup connection. This is an area in which ICA has proven to perform very well. Another option that's currently available for Solaris is SunRay, which includes the HotDesk technology from Sun. MetaFrame has several advantages over the Sun alternative, but the most notable are the intuitive management tools. Citrix hasn't released pricing information for the Solaris version of MetaFrame, which is projected to ship at press time. The price will probably be equivalent to the NT version. MetaFrame has considerable competition from companies like Sun and Microsoft. However, Citrix already has the trust of many system administrators running Windows NT, and the Solaris version of its software tremendously expands the possibilities of organizations that run both platforms on their networks. Because it simplifies the management of large numbers of users and servers, this package is certainly one to watch. \*

# Understanding run levels and /etc/rc2.d

by Edgar Danielyan

In most modern UNIX systems, including the Solaris Operating Environment, there's a concept of *run level* and various methods and tools to control a system's run level. In this article, we'll introduce all eight run levels available in Solaris and describe the second run level, which is the normal multiuser state of the system.

# **Run levels**

A *run level* is a configuration set that defines the system's state—for example, which processes are to be run, which filesystems are to be mounted, etc. Run levels are set by /sbin/init, the process spawner that starts right after the process scheduler and always has PID 1. Init, in turn, is con-

trolled by/etc/inittab, a text file that defines the run levels and specifies scripts to be executed for each level, in the following format:

#### ID:run\_level:action\_to\_take:process\_io

For example, the entry for the second run level looks like this:

#### s2:23:wait:/sbin/rc2 > /dev/msglog 2<>/dev/msglog ₩</dev/console

This line defines a run level called s2 that sets the system's state in second and third run levels by running /sbin/rc2 and redirecting output appropriately.

#### Table A: Run levels

| Run level | Description                                                                                                    |
|-----------|----------------------------------------------------------------------------------------------------|
| SIs       | Single user state, usually used for system administration. Only local file systems are mounted, and access to the system is possible only via console. This run level doesn't require the existence of /etc/inittab. |
| 0         | This will shut down the system and run firmware (depending on the architecture).                                                                                                    |
| 1         | Mostly like S run level, not frequently used.                                                                                                    |
| 2         | The normal, everyday multiuser state of the system.                                                                                                    |
| 3         | Like the second level, plus local resources are made available for access over network as configured.                                                                                                    |
| 4         | The "alternative" multiuser state—usually not used.                                                                                                    |
| 5         | Used to shut down the system and remove power, if possible.                                                                                                    |
| 6         | Will halt the OS and reboot it to the state defined by initde fault in /etc/inittab.                                                                                                    |

Table B: Typical files that are executed for the second run level

| /etc/rc2.d file name | Description                                                     |
|----------------------|-----------------------------------------------------------------|
| S01MOUNTFSYS         | Mounts defined and configured file systems                      |
| S05RMTMPFILES        | Removes temporary files from / tmp                              |
| S20sysetup           | Provides nothing useful                                         |
| S21perf              | Runs system activity data collection daemon, if enabled         |
| S30sysid.net         | Configures basic networking                                     |
| S47asppp             | Starts asynchronous PPP daemon, if enabled                      |
| S69inet              | Initializes TCP/IP                                              |
| S70uucp              | Initializes UUCP, if applicable                                 |
| S71rpc               | Starts Sun Remote Procedure Call (RPC) services                 |
| S71sysid.sys         | Starts various system identification procedures                 |
| S72autoinstall       | Starts Sun JumpStart routines; not needed on production systems |
| S72inetsvc           | Starts Internet super-server and other daemons                  |
| S73cachefs.daemon    | Starts cachefs file system daemon, if configured                |
| S73nfs.client        | Starts NFS client                                               |
| S74autofs            | Starts NFS automounter                                          |
| S74syslog            | Starts syslog daemon                                            |
| S74xntpd             | Starts Network Time Protocol (NTP) daemon, if configured        |
| S75cron              | Starts cron                                                     |
| S75savecore          | Saves core file previously generated by a dump                  |
| S76nscd              | Starts name services cache daemon                               |
| S80PRESERVE          | Preserves files previously killed in vi                         |
| S80kdmconfig         | Configures video drivers for X                                  |
| S801p                | Starts printing service daemon (lp)                             |
| S80spc               | Starts printing service (printd)                                |
| S85power             | Initializes power management, if supported and configured       |
| S88sendmail          | Starts the sendmail daemon                                      |
| S88utmpd             | Starts utmpd                                                    |
| S92volmgt            | Starts automated volume management                              |
| S93cacheos.finish    | Completes postinstall; not necessary on a running system        |
| S99audit             | Starts auditing daemon, if enabled                              |
| S99dtlogin           | Starts Common Desktop Environment login screen (dtlogin)        |

#### **Description of available run levels**

As we said earlier, there are eight run levels in the Solaris operating environment. See **Table A** for a description of each.

#### Look at the second run level

Let's take a look at the second run level, which is the usual multiuser state of the system. You can effect change to the second run level by either directly booting into the second run level, or by changing the run level (for example, from the single user (S) run level). The script that sets the second run level, /sbin/rc2, sequentially executes scripts located in the /etc/rc2.d directory, and when the last script completes, change to the second run level is considered complete. Script filenames in /etc/rc2.d and other rc directories follow this special naming format:

#### [SIK]NNalpha

where S and K, correspondingly, mean start and kill, NN is a number from 00 to 99, and alpha is a descriptive element (e.g., S69inet, S75cron, S92-volmgt). A logical sequence of execution is determined by the double-digit number after the first letter. All files that satisfy the above criteria are

7

executed by /sbin/rc2 to reach the second run level. The usual files present in the /etc/rc2.d are (in order) are shown in **Table B** on the previous page.

# That's it

You can add your own startup scripts to be executed if you follow the naming convention we described. We recommend using the sequence numbers 90-99, which means that your particular script will be executed after all required system daemons and processes are operating. Also, using a descriptive filename is a good idea—for example, S99apache and S98ntpdate are okay, but S99myscrpt isn't. \*

# **Converting PDF files to HTML files** with pdftohtml

by Guergui Ovtcharov

owadays, many CD-ROMs containing technical documentation use an HTML or PDF file format for the table of contents. Each entry contains a link to the appropriate PDF file or HTML. For example, there might be a link to the subdirectory PDFs/a007.pdf. When making the CD-ROM available on a Web server on the local network, the HTML table of contents works well.

When using a PDF table of contents, things get a little more complicated. The PDF file needs to be downloaded (e.g., in the local directory / tmp) and then the Web browser starts Acrobat Reader to view the downloaded file. But now, the links are local with respect to the downloaded file and not associated with the PDF files on the server any more. Clicking on links in the PDF table of contents fail now, because the example link now points to /tmp/PDFs/a007.pdf, instead of the subdirectory on the server. We wanted to preserve local links in PDF documents, so we set out to implement a PDF-to-HTML converter. In the process, however, we ultimately built a converter with even greater capabilities, including advanced formatting with layers for Netscape and IE.

# What's pdftohtml?

*Pdftohtml* is an open source PDF-to-HTML converter that's based on the code in Derek Noonburg's Xpdf package. The latest version 0.22 is able to convert many features of the PDF document, like layout, links, images, and font faces (bold and italic). Both pdftohtml and Xpdf are distributed under the GNU Public License (GPL).

# **Installing pdftohtml**

You can download the latest version of pdftohtml from www.ra.informatik.uni-stuttgart.de/~gosho/ pdftohtml/code.html. For major releases, our open-source project usually provides binaries for Solaris and Linux. For minor releases, only source code is available (the current version is availabile in binary). If you want to compile the source code, you will need an ANSI C++ compiler. To compile a binary, it should be sufficient to compile the code using

#### \$ make

Future releases will come with a configure script. After that, you should find the binary engine pdftohtml.bin and a wrapper script pdftohtml. You'll find that pdftohtml.bin handles the pure conversion, whereas the wrapper script handles the interaction with the operating environment. For example, in order to extract the images contained in the PDF file, you need pnmtopng in your PATH environment variable, or it could be hardcoded in the wrapper script.

#### Useful options

The default settings will generate a simple HTML document with plain text and links, and bold and italic font faces. To preserve the layout of the PDF document as closely as possible in the HTML document, use the -c option to generate a complex document. Other available options include:

- Option -i—Ignores images, no images are generated.
- Option -f—Doesn't generate frames if the option -c isn't given.
- Option -e <extension>—Set the extension for all image files generated from ppm and pbm images. The extension png is the default.

# Customizing the image format

The binary pdftohtml.bin writes the standard image formats ppm, pbm, and JPEG. The wrapper script converts the file to something readable by a browser (png). Then, the names of all extracted ppm and pbm images are saved in the file images.log for the final conversion in the format. If the user needs another image format for the ppm and pbm images, he may replace line 87 in the wrapper script

#### pnmtopng \$DIR/\$ppmfile > \$DIR/\$file.png

with his converter (or series of converters). For convenience, the option -e changes the suffix from .png (default) to the desired suffix in the output HTML file.

# **Current limitations**

In version 0.22, vector drawings in the PDF file are completely ignored; only pixmaps are extracted. This also affects tables, where only the content is extracted, but no separation lines. Also pdftohtml makes no attempt to reverse engineer the layout in the PDF file (e.g., no tables or lists are generated as HTML output).

When called with the -c option, pdftohtml uses layers supported by Netscape 4.0 and Internet Explorer 4.5 or higher. This means that older browsers may not be able to view a generated HTML document. Also, complex documents are somewhat fragile with respect to the font settings in the Web browser's preferences. We recommend using dynamic fonts. \*

#### Further reading

For more information on the topics we discussed in this article, refer to the following Web sites:

- www.ra.informatik.uni-stuttgart.de/~gosho/pdftohtml
- www.ra.informatik.uni-stuttgart.de/~gosho/pdftohtml/code.html
- www.foolabs.com/xpdf/
- www.cdrom.com/pub/png/apps/pnmtopng.html
- www.gnu.org/copyleft/gpl.html

# **Configuring BIND 8**

by Don Kuenz

Solution of the service of the service of the servi

DNS primarily maps host names to host IP addresses and vice versa. It maintains a database that contains matching pairs of host names and IP addresses. This allows you to administer host names by changing a centralized database located on one or more BIND servers. It saves you the effort of changing the /etc/hosts file on each and every host connected to your LAN.

BIND uses a client/server architecture. When a client needs to perform host name/IP address translation, it forwards either a host name or an IP address to a server. The server then searches its database or other servers for the requested pair before returning the missing half of the pair to the client.

#### **Domain names**

A fully qualified hostname contains a host name followed by a domain name. For instance, the host named **www.elementkjournals.com** uses www as an unqualified host name that belongs to a domain named elementkjournals.com. The host named **ftp.elementkjournals.com** also belongs to that same domain.

You can create your own unique domain name by registering it with an accredited Registrar. Use the search engine at **rs.internic.net/whois.html** to determine the uniqueness of your domain name. You can pick a registrar from **rs.internic.net/ alpha.html**. **Listing A:** The partial contents of the two files necessary to enable a DNS client

/etc/resolv.conf: domain inside.biz nameserver 192.42.172.130

```
/etc/nsswitch.conf:
hosts: file dns
```

#### Listing B: The output from an nslookup session

| # nslookup  |       |                   |
|-------------|-------|-------------------|
| Default Ser | ver:  | apollo.inside.biz |
| Address:    |       | 192.42.172.130    |
| > hyperion  |       |                   |
| Server:     | apoll | o.inside.biz      |
| Address:    | 192.4 | 2.172.130         |
| Name:       | hyper | ion.inside.biz    |
| Address:    | 192.4 | 2.172.141         |
| > hyperion. | insid | e.biz             |
| Server:     | apoll | o.inside.biz      |
| Address:    | 192.4 | 2.172.130         |
| Name :      | hyper | ion.inside.biz    |
| Address:    | 192.4 | 2.172.141         |
| > exit      |       |                   |
| #           |       |                   |

Today, only a few top-level domains such as COM, NET, EDU, GOV, and ORG exist. In the near future you should see more top-level domains. For the purposes of this article, we'll use inside.biz as our domain name.

# **Configuring a DNS client**

To enable DNS client functionality on a Solaris host, you must create a file named *letc/resolv.conf* and modify your *letc/nsswitch.conf* file. Listing A shows the partial contents of both files.

The first file specifies inside.biz as our domain name. This causes Solaris to use inside.biz as our local domain. The first file also tells our DNS client to use the host assigned to 192.42.172.130 as a DNS server. The second file tells our host what to do when it needs to resolve a host name. As configured, Solaris first searches for the name in the /etc/ hosts file. If that search fails, it then queries the name server specified in the /etc/resolv.conf file.

After you configure these two files, you can reboot your client host and start using DNS. Solaris includes a couple of tools named nslookup and nstest to help you debug your DNS installations. Listing B shows the output from an nslookup session. This session uses the greater than symbol (>) as a prompt. Our session shows three commands: hyperion, hyperion.inside.biz, and exit.

The first command causes nslookup to append our domain name, inside.biz, to the end host named apollo to form a fully qualified host name,

#### Listing C: The output from an nstest session

| query T_AFSDB                                                 |
|---------------------------------------------------------------|
|                                                               |
| query T CNAME                                                 |
| query T_ANY                                                   |
| n.inside.biz                                                  |
| uery(0, hyperion.inside.biz, 1, 1)                            |
| d()                                                           |
| ER<<- opcode: QUERY, status: NOERROR, id: 64729               |
| rd; QUERY: 1, ANSWER: 0, AUTHORITY: 0, ADDITIONAL: 0          |
| perion.inside.biz, type = A, class = IN                       |
| g server (# 1) address = 192.42.172.130                       |
| wer:                                                          |
| ER<<- opcode: QUERY, status: NOERROR, id: 64729               |
| gr aa rd ra; QUERY: 1, ANSWER: 1, AUTHORITY: 1, ADDITIONAL: 1 |
| perion.inside.biz, type = A, class = IN                       |
| nside.biz. 1D IN A 192.42.172.141                             |
| 1D IN NS apollo.inside.biz.                                   |
| ide.biz. 1D IN A 192.42.172.130                               |
|                                                               |
|                                                               |
|                                                               |
| y n s D y i z s                                               |

apollo.inside.biz. It then queries our name server for the IP address that's paired with this name. The second command shows how we can use a fully qualified domain name to return the same IP address. Of course, the final command, exit, causes nslookup to terminate.

Solaris's other DNS tool, nstest, gives you a better picture of the client/server conversation that takes place during DNS lookups. Listing C shows the output from an nstest session. Notice that you enter the IP address of your DNS server as a command argument. Doing so shows three commands. The nstest tool also uses the greater than symbol (>) as a prompt. The first command, ?, causes nstest to display all of its commands. Actually, nstest displays all of the commands whenever it doesn't recognize the first character of a command. The second command, ahyperion.inside.biz, causes nstest to display address information about a host named hyperion.inside.biz. Unfortunately, nstest lacks an exit command, so you must type *control-d* (^*d*) to exit.

Listing D: Contents of the /etc/named.conf file

```
options {
```

};

```
zone "inside.biz" in {
    type master; /
    file "db.inside";
};
zone "172.42.192.in-addr.arpa" in {
```

```
type master;
file "db.192.42.172";
};
zone "0.0.127.in-addr.arpa" in {
```

```
type master;
file "db.127.0.0";
};
```

```
zone "." in {
   type hint;
   file "named.ca";
};
```

# **Configuring a DNS server**

In order to create a DNS server, you must first enable its client functionality by configuring both the /etc/resolv.conf and the /etc/nsswitch files, as shown in the previous section. Next, you need to create a file named /etc/named.conf. The BIND daemon, named, uses this file as input. Solaris automatically starts named when it boots, if it finds a valid /etc/named.conf file. Listing D shows the contents of our /etc/named.conf file.

BIND version numbers skip from version 4 to version 8. Versions 5 through 7 don't exist. The most visible differences between versions 4 and 8 are the name and format of the configuration file used by named. Version 8 uses /etc/named.conf, while version 4 uses a file named /etc/named. boot. You can migrate from version 4 to version 8 by using Solaris's named-bootconf command to convert /etc/named.boot to /etc/named.conf.

The contents of /etc/named.conf provide the key to understanding how to configure a DNS server. We'll spend the remainder of this article discussing this file line by line.

Listing E: Contents of the /var/named/db.inside file

```
; db.inside - hostname to IP address
; resolution table

© IN SOA apollo.inside.biz.

root.apollo.inside.biz. (

97011001 ; Serial number

10800 ; Refresh after three hours

3600 ; Retry after one hour

604800 ; Expire after one week

86400 ) ; Minimum TTL of one day

IN NS apollo.inside.biz.

; Define the localhost

localhost IN A 127.0.0.1
```

; Define the hosts in this zone apollo IN A 192.42.172.130 aphrodite IN A 192.42.172.132 zeus IN A 192.42.172.136 hyperion IN A 192.42.172.141 eos IN A 192.42.172.145 hermes IN A 192.42.172.146

; Add CNAME records below, as desired ; (for host aliases) ;loghost IN CNAME apollo.inside.biz.

```
; Add MX records (mail exchanger) records
; below.
inside.biz. IN MX 0 apollo.inside.biz.
```

The first group of lines in /etc/named.conf instruct named to look in the /var/named directory for configuration files. The remaining lines configure a domain named inside.biz that uses IP addresses in the 192.42.172.xx range. For your own DNS server, you need to replace inside.biz with your domain name and replace the 192.42.172.xx IP addresses with your own IP addresses.

# Hostname to IP address translation

DNS servers need to return a matching IP address whenever a client queries them with a hostname. The next group of lines in /etc/resolv.conf, starting with zone "inside.biz", tell named that it can find hostname to IP address maps for our inside.biz domain in the /var/named/db.inside file. Listing E on the previous page, shows the contents of this file.

This file shows that we use a DNS server named apollo.inside.biz. It also shows that five other hosts (aphrodite, zeus, hyperion, eos, and hermes) exist in the same domain with apollo. All of these hosts co-exist on a single ethernet segment and use IP addresses that begin with 192.42.172.

To tailor this file to your needs, you need to replace inside.biz with your own domain name. You also need to substitute your own host names and IP addresses for the ones shown in Listing E.

#### IP address to hostname translation

DNS servers need to return a matching hostname whenever a client queries them with an IP address. This is known as *reverse-mapping*. The next group of lines in /etc/resolv.conf, starting with zone "172.42.192.in-addr.arp" and continuing with zone "0.0.127.in-addr.arpa", instruct named to use

| Listing F: Contents of the /var/named/dl | o.192 | 2.42 | .172 | file |
|------------------------------------------|-------|------|------|------|
|------------------------------------------|-------|------|------|------|

|   |          |          |      |         |        |       | the second second second second second second second second second second second second second second second se |
|---|----------|----------|------|---------|--------|-------|----------------------------------------------------------------------------------------------------|
| 0 | IN SOA   | apollo.  | insi | de.biz. | root.  | apoll | o.inside.biz. (                                                                                                 |
|   | 9701100  | 91       | ; 1  | Serial  | number |       |                                                                                                    |
|   | 10800    |          | ; 1  | Refresh | after  | 3 hr  | s                                                                                                    |
|   | 3600     |          | ;    | Retry a | fter o | ne ho | ur                                                                                                    |
|   | 604800   |          | ;    | Expire  | after  | one w | eek                                                                                                    |
|   | 86400    | )        | ;    | Minimum | TTL o  | f one | day                                                                                                    |
|   | IN NS    | apollo   | .ins | ide.biz |        |       |                                                                                                    |
| 1 | 30.172.4 | 2.192.in | -add | r.arpa. | IN     | PTR   | apollo.inside.biz.                                                                                              |
| 1 | 32.172.4 | 2.192.in | -add | r.arpa. | IN     | PTR   | aphrodite.inside.biz.                                                                                           |
| 1 | 36.172.4 | 2.192.in | -add | r.arpa. | IN     | PTR   | hyperion.inside.biz.                                                                                            |
| 1 | 41.172.4 | 2.192.in | -add | r.arpa. | IN     | PTR   | zeus.inside.biz.                                                                                                |
| 1 | 45.172.4 | 2.192.in | -add | r.arpa. | IN     | PTR   | eos.inside.biz.                                                                                                 |
| 1 | 46.172.4 | 2.192.in | -add | r.arpa. | IN     | PTR   | hermes.inside.biz.                                                                                              |
| ; | 145      |          |      |         | IN     | PTR   | eos.inside.biz.                                                                                                 |
| _ |          |          |      |         |        |       |                                                                                                    |

/var/named/db.192.42.172 and /var/named/db.127.0.0
as reverse-mappings to obtain a hostname from
an IP address. Listing F shows the contents of
the /var/named/db.192.42.172 file and Listing
G shows the contents of the /var/named/
db.127.0.0 file.

Please note the rather curious way that we specify IP addresses in both files. If you look carefully, you'll see that we enter IP addresses in reverse order. We enter 192.42.172.130 as 130.172.42.192, and so on. You must follow this convention in your own reverse-mapping files. Again, to use these files on your DNS server, you need to replace inside.biz with your own domain name, substitute your hostnames for the hostnames shown, and replace the IP addresses with your own IP addresses.

#### Using root name servers

Whenever DNS servers fail to locate hostname and IP addresses within their own, local database, they need to query outside DNS servers. The last group of lines in /etc/resolv.conf, starting with zone ".", tell named that it can find root name servers in the /var/named/named.ca file. Listing H shows the contents of this file.

DNS servers use root servers to discover mappings that fall outside of their own domain. You can use this file as is on your own DNS server. As mentioned in the file, you can obtain updated copies of this file from ftp.rs.internic.net.

# Conclusion

Solaris uses BIND 8 to implement DNS functionality. In this article, we discussed domain names and BIND's architecture. We've also shown you how to configure BIND 8 to use it as a DNS client and a DNS server. \*

#### Listing G: Contents of the /var/named/db.127.0.0 file

| ; db.127.0.0    |                              |
|-----------------|------------------------------|
| @ IN SOA apollo | .inside.biz.                 |
| root.apollo.ins | ide.biz. (                   |
| 97011002        | ; Serial number              |
| 10800           | ; Refresh after 3 hrs        |
| 3600            | ; Retry after one hour       |
| 604800          | ; Expire after one week      |
| 86400 )         | ; Minimum TTL of one day     |
| IN NS apollo.   | inside.biz.                  |
| 1               | IN PTR localhost.inside.biz. |

#### Listing H: Contents of the /var/named/named.ca file

| :       This file holds the information on root name servers need initialize cache of Internet domain name servers (e.g., reference this file in the "cache", cilies" configuration file of BIMD domain name servers).       :       3600000       NS       F.ROOT-SERVERS.NET.       3600000       A       192.5.5.241         :       This file is made available by InterNIC registration servers).       :       :       interNIC Registration servers       :       :       :       :       :       :       :       :       :       :       :       :       :       :       :       :       :       :       :       :       :       :       :       :       :       :       :       :       :       :       :       :       :       :       :       :       :       :       :       :       :       :       :       :       :       :       :       :       :       :       :       :       :       :       :       :       :       :       :       :       :       :       :       :       :       :       :       :       :       :       :       :       :       :       :       :       :       :       :       :       :       :       :       :                                                                                                    | options {               |               |                 |                          | 1 ;                    |               |     |                    |
|----------------------------------------------------------------------------------------------------|-------------------------|---------------|-----------------|--------------------------|------------------------|---------------|-----|--------------------|
| initialize cache of Internet domain name servers       3600000       NS       F.ROOT-SERVERS.NET.         ic.g., reference this file in the "cachectiles"       3600000       NS       F.ROOT-SERVERS.NET.         ic.g., reference this file in the "cachectiles"       ifermerity NS.NIC.DDN.MIL       3600000       NS       F.ROOT-SERVERS.NET.         intialize is made available by InterNIC registration serv       iformerity NS.NIC.DDN.MIL       3600000       NS       G.ROOT-SERVERS.NET.         inder anonymous FP PRS.INTERNIC.NET       3600000       NS       G.ROOT-SERVERS.NET.       3600000       NS       G.ROOT-SERVERS.NET.         inder anonymous FP RD.NES.INTERNIC.NET       interNIC Registration Archives       iformerity AOS.ARL.ARMY.MIL       iformerity AOS.ARL.ARMY.MIL         ist update:       Aug 22, 1997       iformerity NIC.NORDU.NET       3600000       NS       I.ROOT-SERVERS.NET.         iformerity NS.INTERNIC.NET       3600000       A 198.41.0.4       3600000       NS       I.ROOT-SERVERS.NET.         iformerity NSI.ISI.EDU       3600000       NS       B.ROOT-SERVERS.NET.       3600000       NS       J.ROOT-SERVERS.NET.         iformerity NSI.ISI.EDU       3600000       NS       B.ROOT-SERVERS.NET.       3600000       NS       J.ROOT-SERVERS.NET.         iformerity C.FSI.NET       36000000       N                                                                                                    | ; This file holds       | s the inform  | ation o         | n root name servers need | ; formerly NS.ISC.ORG  |               |     |                    |
| <pre>i (e.g., reference this file in the "cache . <file>" configuration file of BIND domain name servers). " This file is made available by InterNIC registration serv under anonymous FIP as file //omain/named.root " on server FIP.RS.INTERNIC.NET - OR- under Gopher at RS.INTERNIC.NET - under menu InterNIC Registration Services (N submenu InterNIC Registration Services (N submenu InterNIC Registration Archives file named.root " Ista update: Aug 22, 1997 related version of root zone: 1997082200 " Ista update: Aug 22, 1997 related version of root zone: 1997082200 " Ista update: Aug 22, 1997 rel</file></pre>                                                                                                    | ; initialize cach       | ne of Intern  | in name servers | ;                        |                        |               |     |                    |
| configuration file of BIND domain name servers).       F.ROOT-SERVERS.NET.       3600000       A       192.5.5.241         This file is made available by InterNIC registration serving on server FIP.RS.INTERNIC.NET                                                                                                    | ; (e.g., referenc       | ce this file  | in the          | "cache . <file>"</file>  |                        | 3600000       | NS  | F ROOT-SERVERS NET |
| This file is made available by InterNIC registration serv<br>under anonymous FTP as<br>file / domain/named.root<br>on server FTP.RS.INTERNIC.NET<br>-OR-under Copher at RS.INTERNIC.NET<br>under menu InterNIC Registration Services (N<br>submenu InterNIC Registration Archives<br>file named.root<br>i formerly AOS.ARL.ARMY.MIL<br>submenu InterNIC Registration Archives<br>file named.root<br>i formerly NS.INTERNIC.NET<br>related version of root zone: 1997082200<br>i formerly NS.INTERNIC.NET<br>Segoeooo A 198.41.0.4<br>i formerly NS.INTERNIC.NET<br>i formerly NS.INTERNIC.NET<br>i formerly NS.INTERNIC.NET<br>i formerly NS.INTERNIC.NET<br>Segoeooo A 198.41.0.4<br>i formerly C.PSI.NET.<br>Segoeooo A 198.41.0.4<br>i formerly C.PSI.NET.<br>Segoeooo A 198.0.107<br>i formerly C.PSI.NET.<br>Segoeooo A 198.2.3.4.12<br>i formerly NS.INTERNIC.NET<br>Segoeooo A 198.2.3.4.12<br>i formerly NS.INTERNIC.NET<br>Segoeooo A 198.2.3.4.12<br>i formerly NS.INTERNIC.NET<br>Segoeooo A 198.2.3.4.12<br>i formerly NS.INTERNIC.NET<br>Segoeooo A 198.2.3.4.12<br>i formerly NS.INTERNIC.NET<br>Segoeooo A 198.2.3.4.12<br>i formerly NS.INTERNIC.NET<br>Segoeooo A 198.2.3.4.12<br>i formerly NS.INTERNIC.NET<br>Segoeooo A 198.2.3.4.12<br>i formerly NS.INTERNIC.NET<br>Segoeooo A 198.2.3.4.12<br>i formerly NS.INTERNIC.NET<br>Segoeooo A 198.2.3.4.12<br>i formerly NS.INTERNIC.NET<br>Segoeooo A 198.2.3.4.12<br>i formerly NS.INTERNIC.NET<br>Segoeooo A 198.2.3.4.12<br>i formerly NS.INTERNIC.NET<br>Segoeooo A 198.3.1.20<br>M.ROOT-SERVERS.NET. 3600000 NS K.ROOT-SERVERS.NET.<br>Segoeooo A 198.3.2.64.12<br>i temporarity housed at ISI (IANA)<br>C.ROOT-SERVERS.NET. 3600000 NS L.ROOT-SERVERS.NET.<br>Segoeooo A 198.3.2.64.12<br>i formerly NS.NAS.GOV<br>M.ROOT-SERVERS.NET. 3600000 NS M.ROOT-SERVERS.NET.<br>Segoeooo A 198.3.2.64.12<br>i formerly NS.NAS.GOV<br>M.ROOT-SERVERS.NET. 3600000 NS M.ROOT-SERVERS.NET.<br>Segoeooo A 202.12.27.33                                                                                                    | ; configuration t       | file of BIND  | domain          | name servers).           | F.ROOT-SERVERS.NET.    | 3600000       | A   | 192 5 5 241        |
| :       This file is made available by InterNIC registration server       : formerly NS.NIC.DDN.MIL         :       ie       /domain/named.root       :         :                                                                                                    | ;                       |               |                 |                          | ;                      |               |     | 102.0.0.241        |
| under anonymous FTP as         3600000         NS         G.ROOT-SERVERS.NET.         3600000         A         192.112.36.4           -OR- under Gopher at<br>under menu         InterNIC Registration Services (N<br>submenu         InterNIC Registration Services (N<br>submenu         1         formerly AOS.ARL.ARMY.MIL         3600000         A         192.112.36.4           11e         named.root         3600000         NS         H.ROOT-SERVERS.NET.         3600000         A         192.112.36.4           11e         named.root         1         1         formerly AOS.ARL.ARMY.MIL         3600000         NS         H.ROOT-SERVERS.NET.           1ast update:         Aug 22, 1997         related version of root zone:         1997082200         1         128.63.2.53           1formerly NS.INTERNIC.NET         3600000         IN         NS         A.ROOT-SERVERS.NET.         3600000         NS         I.ROOT-SERVERS.NET.           3600000         IN         S         A.ROOT-SERVERS.NET.         3600000         NS         J.ROOT-SERVERS.NET.           3600000         NS         B.ROOT-SERVERS.NET.         3600000         NS         J.ROOT-SERVERS.NET.           36000000         NS         B.ROOT-SERVERS.NET.         3600000         NS         K.ROOT-SERVERS.NET.           36000000                                                                                                    | ; This file is ma       | ade available | e by In         | terNIC registration serv | ; formerly NS.NIC.DDN  | MIL           |     |                    |
| file       /domain/named.root       3600000       NS       G.ROOT-SERVERS.NET.         on server       FTP.RS.INTENIC.NET       G.ROOT-SERVERS.NET.       3600000       A       192.112.36.4         -OR-under Gopher at       RS.INTERNIC.NET       G.ROOT-SERVERS.NET.       3600000       NS       H.ROOT-SERVERS.NET.         submenu       InterNIC Registration Archives       iformerly AOS.ARL.ARMY.MIL       5600000       NS       H.ROOT-SERVERS.NET.         ist update:       Aug 22, 1997       3600000       NS       H.ROOT-SERVERS.NET.       3600000       NS       H.ROOT-SERVERS.NET.         iormerly NS.INTERNIC.NET       3600000       In NS       A.ROOT-SERVERS.NET.       3600000       NS       I.ROOT-SERVERS.NET.         iormerly NS.INTERNIC.NET       3600000       A       192.41.0.4       102.35.148.17         i       3600000       NS       B.ROOT-SERVERS.NET.       3600000       A       192.36.148.17         i       iormerly NSI.ISI.EDU       3600000       A       198.41.0.4       3600000       A       198.41.0.4         i       iormerly NSI.ISI.EDU       3600000       A       128.9.0.107       3600000       A       198.41.0.14         i       iormerly C.PSI.NET       36000000       A       128.9.                                                                                                    | ; under anonymous       | FTP as        | -               | ·                        | ;                      |               |     |                    |
| onserver         FTP.RS.INTERNIC.NET         G.ROOT-SERVERS.NET.         3600000         A         192.112.36.4           -OR-under Gopher at<br>under menu         RS.INTERNIC.NET                                                                                                    | ; file                  | /de           | omain/n         | amed.root                |                        | 3600000       | NS  | G.ROOT-SERVERS NET |
| -OR- under Gopher at RS. INTERNIC. NET<br>under menu InterNIC Registration Services (N<br>submenu InterNIC Registration Archives<br>file named.root<br>Last update: Aug Z2, 1997<br>related version of root zone: 1997082200<br>formerly NS. INTERNIC. NET<br>formerly NS. INTERNIC. NET<br>formerly NS. NET.<br>formerly NS. INTERNIC. NET<br>formerly NS. NASA. GOV<br>NS D. ROOT-SERVERS. NET.<br>formerly NS. MASA. GOV<br>M. ROOT-SERVERS. NET.<br>formerly NS. MASA. GOV<br>M. ROOT-SERVERS. NET.<br>formerly NS. MASA. GOV<br>M. ROOT-SERVERS. NET.<br>SG00000 NS M. ROOT-SERVERS. NET.<br>SG00000 NS M. ROOT-SERVERS. NET.<br>SG00                                     | ; on server             | FTF           | .RS.IN          | TERNIC.NET               | G.ROOT-SERVERS.NET.    | 3600000       | A   | 192 112 36 4       |
| under menu         InterNIC Registration Services (N<br>submenu         : formerly AGS.ARL.ARMY.MIL           i         interNIC Registration Archives<br>file         : formerly AGS.ARL.ARMY.MIL           i         interNIC Registration Archives<br>file         : formerly AGS.ARL.ARMY.MIL           i         interNIC Registration Archives<br>file         : formerly AGS.ARL.ARMY.MIL           i         interNIC Registration Archives<br>file         : formerly AGS.ARL.ARMY.MIL           i         interNIC Registration Archives<br>file         : formerly AGS.ARL.ARMY.MIL           i         i         : formerly AGS.ARL.ARMY.MIL           i         Aug 22, 1997         : formerly AGS.ARL.ARMY.MIL           i         i         : formerly NGS.NEC.NET.         : formerly AGG0000           i         : formerly NG.NORDU.NET         : formerly NS.INTERNIC.NET         : formerly NS.INTERNIC.NET           :         : formerly NS.INTERNIC.NET         : formerly NS.INTERNIC.NET         : formerly NS.I.SG00000         A 198.41.0.4           :         :         : formerly NS.I.SG00000         A 198.41.0.4         : formerly NS.I.SG00000         A 198.41.0.4           :         :         : formerly NSI.SG00000         A 128.9.0.107         : formerly NS.AG0000         A 128.0.1.20           :         : formerly NSI.SG00000         A 128.9.0.907                                                                                                    | ; -OR- under Goph       | ier at RS.    | INTERN          | IC.NET                   | :                      |               |     | 102.112.00.4       |
| submenu         InterNIC Registration Archives         3600000         NS         H.ROOT-SERVERS.NET.           11e         named.root         1         3600000         A         128.63.2.53           1ast update:         Aug 22, 1997         128.63.2.53         128.63.2.53         128.63.2.53           1ast update:         Aug 22, 1997         10000 SerVERS.NET.         3600000         A         128.63.2.53           1ast update:         Aug 22, 1997         10000 SerVERS.NET.         3600000         A         128.63.2.53           1ast update:         Aug 22, 1997         10000 SerVERS.NET.         3600000         NS         1.ROOT-SERVERS.NET.           1ast update:         Aug 22, 1997         10000 SerVERS.NET.         3600000 NS         1.ROOT-SERVERS.NET.           3600000         IN NS         A.ROOT-SERVERS.NET.         3600000 NS         J.ROOT-SERVERS.NET.           3600000         NS         B.ROOT-SERVERS.NET.         3600000 NS         J.ROOT-SERVERS.NET.           3600000         NS         B.ROOT-SERVERS.NET.         3600000 NS         K.ROOT-SERVERS.NET.           3600000         NS         C.ROOT-SERVERS.NET.         3600000 A         198.41.0.10           1         3600000         NS         C.ROOT-SERVERS.NET.         3600000 A </td <td>; under menu</td> <td>Inf</td> <td>erNIC  </td> <td>Registration Services (N</td> <td>; formerly AOS.ARL.ARM</td> <td>IY.MIL</td> <td></td> <td></td>                                                                                                    | ; under menu            | Inf           | erNIC           | Registration Services (N | ; formerly AOS.ARL.ARM | IY.MIL        |     |                    |
| file       named.root       3600000       NS       H.ROOT-SERVERS.NET.       3600000       A       128.63.2.53         iast update:       Aug 22, 1997       related version of root zone:       1997082200       :       :       128.63.2.53         iformerly NS.INTERNIC.NET       :       1997082200       :       :       :       3600000       NS       I.ROOT-SERVERS.NET.         iformerly NS.INTERNIC.NET       :       :       :       :       :       :       :       :       :       :       :       :       :       :       :       :       :       :       :       :       :       :       :       :       :       :       :       :       :       :       :       :       :       :       :       :       :       :       :       :       :       :       :       :       :       :       :       :       :       :       :       :       :       :       :       :       :       :       :       :       :       :       :       :       :       :       :       :       :       :       :       :       :       :       :       :       :       :       : </td <td>; submenu</td> <td>Inf</td> <td>erNIC</td> <td>Registration Archives</td> <td>:</td> <td></td> <td></td> <td></td>                                                                                                    | ; submenu               | Inf           | erNIC           | Registration Archives    | :                      |               |     |                    |
| i       Aug 22, 1997         related version of root zone:       1997082200         i       formerly NS.INTERNIC.NET         i       3600000       NS         i       10007-SERVERS.NET.       3600000         i       3600000       NS         i       10007-SERVERS.NET.       3600000         i       3600000       A         i       3600000       A         i       3600000       A         i       3600000       A         i       3600000       A         i       3600000       A         i       3600000       A         i       3600000       A         i       3600000       A         i       18. ROOT-SERVERS.NET.       3600000         i       18. ROOT-SERVERS.NET.       3600000         i       128.63.2.53       192.36.148.17         i       i       18.41.0.4       192.36.148.17         i       i       i       198.41.0.4         i       i       i       198.41.0.4         i       i       i       198.41.0.10         i       i       10007-SERVERS.NET.       3600000                                                                                                    | ; file                  | nan           | ned.roo         | t                        |                        | 3600000       | NS  | H ROOT_SERVERS NET |
| <pre> i last update: Aug 22, 1997 i related version of root zone: 1997082200 i formerly NS.INTERNIC.NET i formerly NS.INTERNIC.NET i formerly C.PSI.NET i formerly C.PSI.NET i formerly TERP.UMD.EDU i formerly TERP.UMD.EDU i formerly NS.NASA.GOV NS D.ROOT-SERVERS.NET. formerly NS.NASA.GOV NS M.ROOT-SERVERS.NET. formerly NS.NASA.GOV NS M.ROOT-SERVERS.NET. KROOT-SERVERS.NET. KROOT-SER</pre>                                                                                                    | ;                       |               |                 |                          | H.ROOT-SERVERS.NET     | 3600000       | A   | 128 63 2 53        |
| related version of root zone:       1997082200       ; formerly NIC.NORDU.NET         if ormerly NS.INTERNIC.NET       3600000       NS       I.ROOT-SERVERS.NET.         3600000       IN       NS       A.ROOT-SERVERS.NET.       3600000       A       192.36.148.17         i       3600000       A       198.41.0.4       :       :       1       1         i       formerly NSI.ISI.EDU                                                                                                    | ; last update:          | Aug 22, 199   | 7               |                          | :                      |               | ~   | 120.00.2.35        |
| i       3600000       IN       NS       A.ROOT-SERVERS.NET.       3600000       A       192.36.148.17         i       3600000       IN       NS       A.ROOT-SERVERS.NET.       3600000       A       192.36.148.17         i       3600000       A       198.41.0.4       i       imporarily housed at NSI (InterNIC)         i       3600000       A       198.41.0.4       i       imporarily housed at NSI (InterNIC)         i       3600000       A       198.41.0.4       i       imporarily housed at NSI (InterNIC)         i       3600000       NS       B.ROOT-SERVERS.NET.       3600000       A       198.41.0.10         i       i       imporarily housed in LINX, operated by RIPE NCC       i       imporarily housed at ISI (IANA)         i       i       i       imporarily housed at ISI (IANA)       i         i       i       i       imporarily housed at ISI (IANA)       i         i       i       i       i       i       i         i       i       i       i       i       i         i       i       i       i       i       i         i       i       i       i       i       i                                                                                                    | ; related version       | of root zon   | ie: 19          | 997082200                | : formerly NIC.NORDU.N | IFT           |     |                    |
| i       jormerly NS.INTERNIC.NET       3600000       IN       NS       A.ROOT-SERVERS.NET.       3600000       A       192.36.148.17         A.ROOT-SERVERS.NET.       3600000       A       198.41.0.4       i       imporarity housed at NSI (InterNIC)         J.ROOT-SERVERS.NET.       3600000       A       198.41.0.4       imporarity housed at NSI (InterNIC)         J.ROOT-SERVERS.NET.       3600000       A       198.41.0.4       imporarity housed at NSI (InterNIC)         J.ROOT-SERVERS.NET.       3600000       A       198.41.0.10       imporarity housed at NSI (InterNIC)         J.ROOT-SERVERS.NET.       3600000       A       128.9.0.107       imporarity housed at ISI (INA)         j.root-SERVERS.NET.       3600000       A       192.33.4.12       imporarity housed at ISI (IANA)         j.root-SERVERS.NET.       3600000       A       192.33.4.12       imporarity housed at ISI (IANA)         j.root-SERVERS.NET.       3600000       A       128.8.10.90       imporarity housed at ISI (IANA)         j.root-SERVERS.NET.       3600000       A       128.8.10.90       imporarity housed at ISI (IANA)         j.root-SERVERS.NET.       3600000       A       128.8.10.90       imporarity housed in Japan, operated by WIDE         j.root-SERVERS.NET.       3600000                                                                                                    | ;                       |               |                 |                          | :                      |               |     |                    |
| : formerly NS.INTERNIC.NET       I.ROOT-SERVERS.NET.       3600000       A       192.36.148.17         :       3600000       A       198.41.0.4       :       :       temporarily housed at NSI (InterNIC)         :       imporarily NSI.ISI.EDU       :       :       :       :       :         :       :       :       :       :       :       :       :         :       :       :       :       :       :       :       :       :         :       :       :       :       :       :       :       :       :       :       :       :       :       :       :       :       :       :       :       :       :       :       :       :       :       :       :       :       :       :       :       :       :       :       :       :       :       :       :       :       :       :       :       :       :       :       :       :       :       :       :       :       :       :       :       :       :       :       :       :       :       :       :       :       :       :       :       :       :       : </td <td>;</td> <td></td> <td></td> <td></td> <td></td> <td>3600000</td> <td>NS</td> <td>I ROOT_SERVERS NET</td>                                                                                                    | ;                       |               |                 |                          |                        | 3600000       | NS  | I ROOT_SERVERS NET |
| :       3600000       IN       NS       A.ROOT-SERVERS.NET.       3600000       A       198.41.0.4         :       :       temporarily housed at NSI (InterNIC)       3600000       NS       J.ROOT-SERVERS.NET.         :       formerly NS1.ISI.EDU       :       3600000       A       198.41.0.4         :       :       :       3600000       A       198.41.0.4         :       :       :       :       3600000       A       198.41.0.10         :       :       :       :       :       3600000       A       198.41.0.10         :       :       :       :       :       :       :       :       :         :       :       :       :       :       :       :       :       :         :       :       :       :       :       :       :       :       :       :       :       :       :       :       :       :       :       :       :       :       :       :       :       :       :       :       :       :       :       :       :       :       :       :       :       :       :       :       :       : <t< td=""><td>; formerly NS.INTERNIC.</td><td>NET</td><td></td><td></td><td>I.ROOT-SERVERS.NET.</td><td>3600000</td><td>A</td><td>192 36 148 17</td></t<>                                                                                                    | ; formerly NS.INTERNIC. | NET           |                 |                          | I.ROOT-SERVERS.NET.    | 3600000       | A   | 192 36 148 17      |
| 360000         IN         A.ROOT-SERVERS.NET.         3600000         A         198.41.0.4           :         :         :         :         :         :         :         :         :         :         :         :         :         :         :         :         :         :         :         :         :         :         :         :         :         :         :         :         :         :         :         :         :         :         :         :         :         :         :         :         :         :         :         :         :         :         :         :         :         :         :         :         :         :         :         :         :         :         :         :         :         :         :         :         :         :         :         :         :         :         :         :         :         :         :         :         :         :         :         :         :         :         :         :         :         :         :         :         :         :         :         :         :         :         :         :         :         :                                                                                                    | ;                       |               |                 |                          | :                      |               |     | 102.00.140.17      |
| A.ROOT-SERVERS.NET.       3600000       A       198.41.0.4         :       3600000       NS       J.ROOT-SERVERS.NET.         :       3600000       NS       B.ROOT-SERVERS.NET.         :       3600000       A       128.9.0.107         :       :       3600000       A         :       :       3600000       A         :       :       :       3600000         :       :       :       3600000         :       :       :       :         :       :       :       :         :       :       :       :         :       :       :       :         :       :       :       :         :       :       :       :         :       :       :       :         :       :       :       :         :       :       :       :         :       :       :       :         :       :       :       :         :       :       :       :         :       :       :       :         :       :       :       : <td></td> <td>3600000 I</td> <td>N NS</td> <td>A.ROOT-SERVERS.NET.</td> <td>; temporarily housed a</td> <td>t NSI (InterN</td> <td>IC)</td> <td></td>                                                                                                    |                         | 3600000 I     | N NS            | A.ROOT-SERVERS.NET.      | ; temporarily housed a | t NSI (InterN | IC) |                    |
| ; formerly NS1.ISI.EDU       3600000       NS       J.ROOT-SERVERS.NET.       3600000       A       198.41.0.10         .       3600000       A       128.9.0.107       ;       housed in LINX, operated by RIPE NCC         .       3600000       A       128.9.0.107       ;       .       .         .       3600000       A       128.9.0.107       ;       .       .         .       .       .       .       .       .       .         .       .       .       .       .       .       .       .         .       .       .       .       .       .       .       .       .       .       .       .       .       .       .       .       .       .       .       .       .       .       .       .       .       .       .       .       .       .       .       .       .       .       .       .       .       .       .       .       .       .       .       .       .       .       .       .       .       .       .       .       .       .       .       .       .       .       .       .       .       . <td>A.ROOT-SERVERS.NET.</td> <td>3600000</td> <td>A</td> <td>198.41.0.4</td> <td>:</td> <td></td> <td>10)</td> <td></td>                                                                                                    | A.ROOT-SERVERS.NET.     | 3600000       | A               | 198.41.0.4               | :                      |               | 10) |                    |
| ; formerly NS1.ISI.EDU       J.ROOT-SERVERS.NET.       J.ROOT-SERVERS.NET.       J.ROOT-SERVERS.NET.         3600000       A       128.9.0.107       ;       housed in LINX, operated by RIPE NCC         J.ROOT-SERVERS.NET.       3600000       A       128.9.0.107       ;         i       j       j       j       j         i       j       j       j       j         j       j       j       j       j         j       j       j       j       j         j       j       j       j       j         j       j       j       j       j       j         j       j       j       j       j       j         j       j       j       j       j       j         j       j       j       j       j       j         j       j       j       j       j       j       j         j       j       j       j       j       j       j         j       j       j       j       j       j       j         j       j       j       j       j       j       j         j <td>;</td> <td></td> <td></td> <td></td> <td></td> <td>3600000</td> <td>NS</td> <td>L ROOT_SERVERS NET</td>                                                                                                    | ;                       |               |                 |                          |                        | 3600000       | NS  | L ROOT_SERVERS NET |
| 3600000       NS       B.ROOT-SERVERS.NET.       3600000       A       128.9.0.107       ;       housed in LINX, operated by RIPE NCC         i       3600000       A       128.9.0.107       ;       .       3600000       NS       K.ROOT-SERVERS.NET.         j       formerly C.PSI.NET       .       .       .       .       3600000       A       193.0.14.129         ;       .       .       .       .       .       .       .       .       .       .       .       .       .       .       .       .       .       .       .       .       .       .       .       .       .       .       .       .       .       .       .       .       .       .       .       .       .       .       .       .       .       .       .       .       .       .       .       .       .       .       .       .       .       .       .       .       .       .       .       .       .       .       .       .       .       .       .       .       .       .       .       .       .       .       .       .       .       .       .       . <td>; formerly NS1.ISI.EDU</td> <td></td> <td></td> <td></td> <td>J.ROOT-SERVERS.NET.</td> <td>3600000</td> <td>A</td> <td>198 41 0 10</td>                                                                                                    | ; formerly NS1.ISI.EDU  |               |                 |                          | J.ROOT-SERVERS.NET.    | 3600000       | A   | 198 41 0 10        |
| 3600000       NS       B.ROOT-SERVERS.NET.       3600000       A       128.9.0.107       ;       housed in LINX, operated by RIPE NCC         ;       formerly C.PSI.NET       .       3600000       A       128.9.0.107       ;         ;       formerly C.PSI.NET       .       .       3600000       A       193.0.14.129         ;       .       .       .       .       .       .       .         .       .       .       .       .       .       .       .         .       .       .       .       .       .       .       .       .       .       .       .       .       .       .       .       .       .       .       .       .       .       .       .       .       .       .       .       .       .       .       .       .       .       .       .       .       .       .       .       .       .       .       .       .       .       .       .       .       .       .       .       .       .       .       .       .       .       .       .       .       .       .       .       .       .       .                                                                                                    | ;                       |               |                 |                          | :                      |               | 71  | 100.41.0.10        |
| B.ROOT-SERVERS.NET. 3600000 A 128.9.0.107<br>; formerly C.PSI.NET<br>; 3600000 NS C.ROOT-SERVERS.NET.<br>; 600000 NS C.ROOT-SERVERS.NET.<br>; 600000 NS C.ROOT-SERVERS.NET.<br>; 10000 NS C.ROOT-SERVERS.NET.<br>; 10000 NS C.ROOT-SERVERS.NET.<br>; 10000 NS C.ROOT-SERVERS.NET.<br>; 10000 NS L.ROOT-SERVERS.NET.<br>; 10000 NS L.ROOT-SERVERS.NET.<br>; 10000 NS L.ROOT-SERVERS.NET.<br>; 10000 NS L.ROOT-SERVERS.NET.<br>; 10000 NS L.ROOT-SERVERS.NET.<br>; 10000 NS L.ROOT-SERVERS.NET.<br>; 10000 NS D.ROOT-SERVERS.NET.<br>; 10000 NS D.ROOT-SERVERS.NET.<br>; 10000 NS D.ROOT-SERVERS.NET.<br>; 10000 NS D.ROOT-SERVERS.NET.<br>; 10000 NS D.ROOT-SERVERS.NET.<br>; 10000 NS M.ROOT-SERVERS.NET.<br>; 10000 NS M.ROOT-SERVERS                                                 |                         | 3600000       | NS              | B.ROOT-SERVERS.NET.      | ; housed in LINX, oper | ated by RIPE  | NCC |                    |
| ; formerly C.PSI.NET       3600000       NS       K.ROOT-SERVERS.NET.       3600000       A       193.0.14.129         ;       3600000       A       192.33.4.12       ;       temporarily housed at ISI (IANA)         ;       formerly TERP.UMD.EDU       .       3600000       A       198.32.64.12         ;       .       .       3600000       A       198.32.64.12         ;       .       .       .       .       198.32.64.12         ;       .       .       .       .       .         ;       .       .       .       .       .       .         ;       .       .       .       .       .       .       .         ;       .       .       .       .       .       .       .       .         ;       .       .       .       .       .       .       .       .       .       .       .       .       .       .       .       .       .       .       .       .       .       .       .       .       .       .       .       .       .       .       .       .       .       .       .       .       . <td>B.ROOT-SERVERS.NET.</td> <td>3600000</td> <td>A</td> <td>128.9.0.107</td> <td>:</td> <td></td> <td></td> <td></td>                                                                                                    | B.ROOT-SERVERS.NET.     | 3600000       | A               | 128.9.0.107              | :                      |               |     |                    |
| ; formerly C.PSI.NET<br>; formerly C.PSI.NET<br>; 3600000 NS C.ROOT-SERVERS.NET.<br>; temporarily housed at ISI (IANA)<br>; temporarily housed at ISI (IANA)<br>; temporarily housed at                                                              | ;                       |               |                 |                          |                        | 3600000       | NS  | K ROOT_SERVERS NET |
| ; 3600000 NS C.ROOT-SERVERS.NET.<br>; temporarily housed at ISI (IANA)<br>; temporarily housed at ISI (IANA)<br>; temporarily hous | ; formerly C.PSI.NET    |               |                 |                          | K.ROOT-SERVERS.NET.    | 3600000       | A   | 193 0 14 129       |
| 3600000       NS       C.ROOT-SERVERS.NET.       ; temporarily housed at ISI (IANA)         C.ROOT-SERVERS.NET.       3600000       A       192.33.4.12         ; formerly TERP.UMD.EDU       .       .       3600000       NS       L.ROOT-SERVERS.NET.         .       .       .       .       .       .       .       .         .       .       .       .       .       .       .       .         .       .       .       .       .       .       .       .         .       .       .       .       .       .       .       .       .         .       .       .       .       .       .       .       .       .       .       .       .       .       .       .       .       .       .       .       .       .       .       .       .       .       .       .       .       .       .       .       .       .       .       .       .       .       .       .       .       .       .       .       .       .       .       .       .       .       .       .       .       .       .       .       .                                                                                                    | ;                       |               |                 |                          | ;                      |               |     | 100.0.11.120       |
| C.ROOT-SERVERS.NET. 3600000 A 192.33.4.12 ;<br>; formerly TERP.UMD.EDU ;<br>. 3600000 NS D.ROOT-SERVERS.NET. 3600000 A 198.32.64.12 ;<br>. 3600000 A 128.8.10.90 ;<br>; formerly NS.NASA.GOV NS M.ROOT-SERVERS.NET. 3600000 A 202.12.27.33                                                                                                    |                         | 3600000       | NS              | C.ROOT-SERVERS.NET.      | ; temporarily housed a | t ISI (IANA)  |     |                    |
| ; formerly TERP.UMD.EDU<br>; 3600000 NS D.ROOT-SERVERS.NET. L.ROOT-SERVERS.NET. J600000 A 198.32.64.12<br>; 3600000 A 128.8.10.90<br>; formerly NS.NASA.GOV NS D.ROOT-SERVERS.NET. J600000 NS M.ROOT-SERVERS.NET. J600000 NS M.ROOT-SERVERS.NET. J600000 A 202.12.27.33                                                                                                    | C.ROOT-SERVERS.NET.     | 3600000       | Α               | 192.33.4.12              | ;                      |               |     |                    |
| ; formerly TERP.UMD.EDU<br>; 3600000 NS D.ROOT-SERVERS.NET. 3600000 A 198.32.64.12<br>; 3600000 A 128.8.10.90<br>; 3600000 A 128.8.10.90<br>; 3600000 NS M.ROOT-SERVERS.NET. 3600000 NS M.ROOT-SERVERS.NET.<br>; formerly NS.NASA.GOV NS M.ROOT-SERVERS.NET. 3600000 A 202.12.27.33                                                                                                    | ;                       |               |                 |                          |                        | 3600000       | NS  | L ROOT-SERVERS NET |
| ;<br>. 3600000 NS D.ROOT-SERVERS.NET. ; housed in Japan, operated by WIDE<br>D.ROOT-SERVERS.NET. 3600000 A 128.8.10.90 ;<br>;<br>; formerly NS.NASA.GOV M.ROOT-SERVERS.NET. 3600000 A 202.12.27.33                                                                                                    | ; formerly TERP.UMD.EDU |               |                 |                          | L.ROOT-SERVERS.NET.    | 3600000       | A   | 198 32 64 12       |
| 3600000         NS         D.ROOT-SERVERS.NET.         ; housed in Japan, operated by WIDE;           D.ROOT-SERVERS.NET.         3600000         A         128.8.10.90         ;           ;         .         .         3600000         NS         M.ROOT-SERVERS.NET.           ; formerly NS.NASA.GOV         .         .         .         .         .         .         .         .         .         .         .         .         .         .         .         .         .         .         .         .         .         .         .         .         .         .         .         .         .         .         .         .         .         .         .         .         .         .         .         .         .         .         .         .         .         .         .         .         .         .         .         .         .         .         .         .         .         .         .         .         .         .         .         .         .         .         .         .         .         .         .         .         .         .         .         .         .         .         .         .         .<                                                                                                    | ;                       |               |                 |                          | :                      |               |     | 100.02.01.12       |
| D.ROOT-SERVERS.NET. 3600000 A 128.8.10.90 ;<br>;                                                                                                    |                         | 3600000       | NS              | D.ROOT-SERVERS.NET.      | ; housed in Japan, ope | rated by WIDE |     |                    |
| ; formerly NS.NASA.GOV NS M.ROOT-SERVERS.NET. 3600000 A 202.12.27.33                                                                                                    | D.ROOT-SERVERS.NET.     | 3600000       | Α               | 128.8.10.90              | ;                      |               |     |                    |
| ; formerly NS.NASA.GOV M.ROOT-SERVERS.NET. 3600000 A 202.12.27.33                                                                                                    | ;                       |               |                 |                          |                        | 3600000       | NS  | M.ROOT-SERVERS NET |
|                                                                                                    | ; formerly NS.NASA.GOV  |               |                 |                          | M.ROOT-SERVERS.NET.    | 3600000       | A   | 202.12.27.33       |
| ; End of File                                                                                                    | ;                       |               |                 |                          | ; End of File          |               |     |                    |
| . 3600000 NS E.ROOT-SERVERS.NET. ///etc/named.conf                                                                                                    |                         | 3600000       | NS              | E.ROOT-SERVERS.NET.      | ///etc/named.co        | onf           |     |                    |
| E.R00T-SERVERS.NET. 3600000 A 192.203.230.10                                                                                                    | E.ROOT-SERVERS.NET.     | 3600000       | A               | 192.203.230.10           |                        |               |     |                    |

# **Easily create multiple levels of directories**

A great thing about the Solaris mkdir command is that you can easily create multiple levels of directories with one command.

For instance, let's assume that you have a directory named /home/al/cad. You just gained a new customer named acme, and decide that you'd like to create your new files in an organized manner. Assuming that /home/al/cad is the only directory that exists, you can type

mkdir -p /home/al/cad/customer/acme/project1

to create the customer, acme, and project1 directories with one easy command.

# **Create a one-drive partition**

by Jerry L.M. Phillips

ave you ever wanted to format a disk drive and create just one partition that L represents the entire available space on the drive? Carefully follow the simple technique we describe in this article, and you can dispense with multiple partitions (slices) on your disk drive.

# One drive, one partition

Let's say that you connect a new Sun UltraSCSI 4.2 GB disk drive to your Sun machine. After installing the drive, you may need to reboot the machine by shutting it down and issuing the boot -r command at the 0k> prompt. Next, you execute the format command as follows and determine which disk drive it is that you wish to reconfigure:

```
# format
Searching for disks Fdone
AVAILABLE DISK SELECTIONS:
0. c0t0d0 <ST39140A cyl 17660 alt 2 hd 16 sec 63>
⇒/pci@1f,0/pci@1,1/ide@3/dad@0,0
1. c0t1d0 <ST39140A cyl 17660 alt 2 hd 16 sec 63>
⇒/pci@1f,0/pci@1,1/ide@3/dad@1,0
2. c1t5d0 <SUN9.0G cyl 4924 alt 2 hd 27 sec 133>
⇒/pci@1f,0/pci@1/scsi@4,1/sd@5,0
3. c2t3d0 <SUN4.2G cyl 3880 alt 2 hd 16 sec 135>
₩/pci@1f,0/pci@1/scsi@2/sd@3,0
Specify disk (enter its number): 3
Selecting c2t3d0
[disk formatted]
```

#### Listing A: The output of our verify command

```
Primary label contents:
Volume name = < >
ascii name = <SUN4.2G cyl 3880 alt 2 hd 16 sec 135>
    = 3882
pcyl
    = 3880
ncyl
acyl
    = 2
nhead = 16
nsect = 135
Part Tag Flag CylindersSize
                                     Blocks
 Oroot wm O - 121
                            128.67MB (122/0/0) 263520
       wu 122 - 243 128.67MB (122/0/0) 263520
 1swap
 2backup wu 0 4 3879 4.00GB (3880/0/0) 8380800
                                   (0/0/0) 0
                             0
 3unassigned wm Θ
 4unassigned wm 0
                            Θ
                                   (0/0/0) 0
                              0
                                    (0/0/0) 0
 Sunassigned wm 0
 6usr wm 244 - 3879 3.74GB
                                    (3636/0/0) 7853760
                              Θ
                                     (0/0/0) 0
 7unassigned wm 0
```

Entering the number 3 selects disk drive 3 and displays the following format menu:

#### FORMAT MENU:

| disk          | - | select a disk                       |
|---------------|---|-------------------------------------|
| type          | - | select (define) a disk type         |
| partition     | _ | select (define) a partition table   |
| current       |   | describe the current disk           |
| format        | - | format and analyze the disk         |
| repair        | - | repair a defective sector           |
| label         | - | write label to the disk             |
| analyze       | - | surface analysis                    |
| defect        | - | defect list management              |
| backup        | - | search for backup labels            |
| verify        | - | read and display labels             |
| save          | - | save new disk/partition/definitions |
| inquiry       | - | show vendor, product, and revision  |
| volname       | - | set 8-character volume name         |
| ! <cmd></cmd> | - | execute <cmd>, then return</cmd>    |
| quit          |   |                                     |

#### format> verify

Entering the verify command in the format menu lists the characteristics of the disk drive that you select. Listing A shows us the current layout of our drive.

Entering the partition command displays the partition menu. You use commands in this menu to modify, label, and save your new partition. In this case, you want to create one 4.00-GB partition representing the entire available space on the disk drive:

#### PARTITION MENU:

| Θ             | - | change  | `0'                                                            | partition  |           |         |
|---------------|---|---------|----------------------------------------------------------------|------------|-----------|---------|
| 1             |   | change  | 11                                                             | partition  |           |         |
| 2             | - | change  | `2'                                                            | partition  |           |         |
| 3             | - | change  | `3'                                                            | partition  |           |         |
| 4             | - | change  | `4'                                                            | partition  |           |         |
| 5             | - | change  | `5'                                                            | partition  |           |         |
| 6             | - | change  | `6'                                                            | partition  |           |         |
| 7             | - | change  | `7'                                                            | partition  | 1         |         |
| select        | - | select  | a pi                                                           | redefined  | table     |         |
| modify        | - | modify  | a pi                                                           | redefined  | partition | table   |
| name          | - | name th | e ci                                                           | urrent tab | le        |         |
| print         | - | display | th                                                             | e current  | table     |         |
| label         | - | write p | art                                                            | ition map  | and label | to disk |
| ! <cmd></cmd> | - | execute | <c < td=""><td>md&gt;, then</td><td>return</td><td></td></c <> | md>, then  | return    |         |
| quit          |   |         |                                                                |            |           |         |

```
partition> modify
```

Entering the modify command in the partition menu allows you to alter the existing format characteristics. **Listing B** on the next page shows the steps needed to make your drive one partition.

Your disk drive, c2t3d0s0, now contains one partition that's 4.00 GB in size. The next step is to create a file system on that partition using the newfs command:

# newfs /dev/rdsk/c2t3d0s0
newfs: construct a new file system =>/dev/rdsk/c2t3d0s0:(y/n)? y

After you type *y* to create the file system, the program lists the disk drive characteristics and identifies the super block and super block spares as it creates them. If you want to optimize the disk drive for either time or space, you need to experiment with the tune1s command. For example, if you want to change the current optimization setting from time to space, you can type the command:

# tunefs -o space /dev/dsk/c2t3d0s0

# **About our contributors**

**Clayton E. Crooks II** is a self-employed computer consultant living in Knoxville, TN. He's married with one child. His hobbies include game development, 3-D modeling and any athletic activity he can find time for.

**Edgar Danielyan** is currently self-employed. His qualifications include Cisco Certified Network Associate, Diploma in Company Law from the British Institute of Legal Executives, and certified paralegal from the University of Southern Colorado. He has been working as a network administrator and manager of a top-level domain of Armenia. He's also worked for the United Nations, the ministry of defense, a national telco, a bank, and has been a partner in a law firm. He speaks four languages, likes good tea, and is a member of the ACM, IEEE CS, USENIX, CIPS, ISOC, and IPG clubs, to name a few. He can be reached at **edd@danielyan.com** 

**Don Kuenz** works at Computing Resources Company (**gtcs.com/crc**). They provide programming, administration, and hardware for Sun and PC platforms. You can reach Don at **kuenz@gtcs.com** 

**Gueorgui Ovtcharov** has been studying computer science at the University of Stuttgart since 1997. During this time he did C++ programming on Solaris and Solaris administration in the Computer Architecture Lab of the University of Stuttgart.

**Jerry L.M. Phillips, M.S.** is director of the Database Center at Eastern Virginia Medical School. In addition to his administrative duties, he manages Sun/Solaris based platforms for the medical school, including DNS, sendmail, WWW, anonymous ftp, proxy, and library servers. Jerry is also an Oracle DBA and manages Oracle production and development database servers for business and student information system services running on Sun/Solaris servers as well.

**Paul A. Watters** is the project manager at Neuroflex, where he's responsible for developing natural language database systems in Java on the Solaris platform. He can be reached at **pwatters@mpce. mq.edu.au**  Element K Journals Customer Relations 500 Canal View Boulevard Rochester, NY 14623

Or contact Customer Relations via Internet email at journals@element-k.com.

| Garrett Suhm              |
|---------------------------|
| Jill Suhm                 |
| Michelle Rogers           |
| Rachel Krayer             |
| Glenna Lechner            |
| Clayton E. Crooks II      |
| Edgar Danielyan           |
| Don Kuenz                 |
| Gueorgui Ovtcharov        |
| Jerry L.M. Phillips, M.S. |
| Paul A. Watters           |
| Rachel J. King            |
| Melissa Ribaudo           |
|                           |

You may address tips, special requests, and other correspondence to

The Editor, *Inside Solaris* 500 Canal View Boulevard Rochester, NY 14623

Or contact us via Internet email at inside\_solaris@elementkjournals.com.

Sorry, but due to the volume of mail we receive, we can't always promise a reply, although we do read every letter.

#### Element K Journals

| General Manager                  |                 |
|----------------------------------|-----------------|
| Manager of Customer Relations    | Nicole Pate     |
| Manager of Operations            | Cristal Haygood |
| Manager of Print Design          | lan Caspersson  |
| Manager of Product Marketing     |                 |
| Senior Product Marketing Manager | Brian Cardona   |

#### Postmaster

Periodicals postage paid in Rochester, NY and additional mailing offices.

Postmaster: Send address changes to

Inside Solaris P.O. Box 92880 Rochester, NY 14692

#### Copyright

© 2000, Element K Content LLC. All rights reserved. Reproduction in whole or in part in any form or medium without express written permission of Element K Content LLC is prohibited. Element K is a service mark of Element K LLC. Inside Solaris is an independently produced publication of Element K JuCn. Element K Journals reserves the right, with respect to submissions, to revise, republish, and authorize its readers to use the tips submitted for personal and commercial use. For reprint information, please contact Copyright Clearing Center, (1978) 750-8400.

Inside Solaris is a trademark of Element K Journals. Sun, Sun Microsystems, the Sun logo, SunSoft, the SunSoft logo, Solaris, SunOS, SunInstall, Open-Boot, OpenWindows, DeskSet, ONC, and NFS are trademarks or registered trademarks of Sun Microsystems, Inc. Other brand and product names are trademarks or registered trademarks of their respective companies.

Printed in the USA.

|            |                       | -   |
|------------|-----------------------|-----|
| Domestic   | \$129/yr (\$11.00 eac | :h) |
| Outside US | \$149/vr (\$13.00 eac | :h) |

Our Canadian GST# is: R140496720. CPM# is: 1446703. QST# is: 1018491237.

#### **Back Issues**

To order a back issue from the last six months, call Customer Relations at (800) 223-8720. Back issues cost \$11.00 each, \$13.00 outside the US. You can pay with MasterCard, VISA, Discover, or American Express.

# Are you moving?

If you've moved recently or you're planning to move, you can guarantee uninterrupted service on your subscription by calling us at (800) 223-8720 and giving us your new address. Or you can fax us your label with the appropriate changes at (716) 214-2386. Our Customer Relations department is also available via email at journals@element-k.com.

# Coming up...

- Proxy caching with Squid
- Sniffing your network

#### PERIODICALS MAIL

#### USPS ARMIN PSI 881 APPROVED POLY

#### Listing B: Steps for making your drive one partition

```
Select partitioning base:

0. Current partition table (original)

1. All Free Hog

Choose base (enter number) [0]? 1
```

| Part | t Tag      | Flag | Cylinders  | Size     | Blocks           |     |
|------|------------|------|------------|----------|------------------|-----|
| 0    | root       | Wm   | 0 - 121    | 128.67MB | (122/0/0) 26352  | 20  |
| 1    | swap       | wu   | 122 - 243  | 128.67MB | (122/0/0) 26352  | 20  |
| 2    | backup     | WU   | 0 - 3879   | 4.00GB   | (3880/0/0) 83808 | 300 |
| 3    | unassigned | wm   | Θ          | Θ        | (0/0/0) 0        |     |
| 4    | unassigned | wm   | Θ          | 0        | (0/0/0) 0        |     |
| 5    | unassigned | wm   | Θ          | Θ        | (0/0/0) 0        |     |
| 6    | USP        | wm   | 244 - 3879 | 3.74GB   | (3636/0/0) 78537 | 760 |
| 7    | unassigned | wm   | 0          | Θ        | (0/0/0) 0        |     |

Do you wish to continue creating a new partition table based on above table[yes]? yes Free Hog partition[6]? 0

```
Enter size of partition '1' [Ob, Oc, 0.00mb, 0.00gb]: 0
Enter size of partition '3' [Ob, Oc, 0.00mb, 0.00gb]: 0
Enter size of partition '4' [Ob, Oc, 0.00mb, 0.00gb]: 0
Enter size of partition '5' [Ob, Oc, 0.00mb, 0.00gb]: 0
Enter size of partition '6' [0b, 0c, 0.00mb, 0.00gb]: 0
Enter size of partition '7' [0b, 0c, 0.00mb, 0.00qb]: 0
Part
        Tag Flag Cylinders
                              Size
                                              Blocks
 0
       root
              wm
                    0 - 3879
                                 4.00GB
                                         (3880/0/0) 8380800
                                Θ
                  0
 1
       swap
              WU
                                          (0/0/0) 0
 2
      backup
              WU
                 0 - 3879 4.00GB (3880/0/0) 8380800
 3 unassigned
              wm O
                                0
                                         (0/0/0) 0
 4 unassigned
              wm O
                                Θ
                                          (0/0/0) 0
              wm O
                                0
 5 unassigned
                                          (0/0/0) 0
 6
        USC
              wm
                  0
                                 0
                                          (0/0/0) 0
                  0
                                 Θ
                                         (0/0/0) 0
 7 unassigned wm
```

Okay to make this the current partition table[yes]? Enter table name (remember quotes): "4.00gb" Ready to label disk, continue? yes Partition> quit Format> quit You can also change the minimum amount of reserved space held back from users. The default value you typically encounter on the newer disk drives is 1 percent. The following command changes the minimum amount to 5 percent reserved space:

#### # tunefs \_m 5 /dev/dsk/c2t3d0s0

It's time to create a mount point for the new disk drive:

# mkdir /test

Finally, you can mount the drive:

# mount /dev/dsk/c2t3d0s0 /test

You're all set to go. Don't forget to edit /etc/vfstab to mount the new disk drive automatically the next time that you reboot the system.

# Conclusion

In this article, we've shown you a trick with the format command that allows you to dispense with multiple partitions on your new disk drive. You can create a single partition on your disk drive that represents all of the available space on the drive. This can simplify the disk structure when you don't need partitions—for example, when loading news articles, building Oracle data files, and so on. Knowing tricks like this will set you apart as a Solaris system administrator. \*

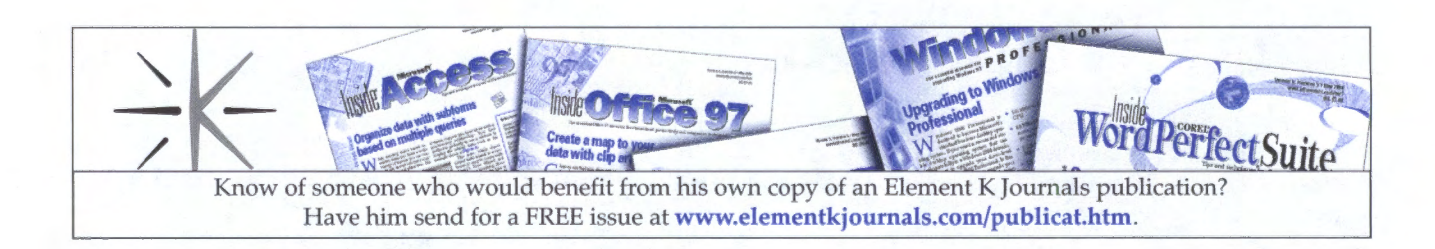

2096